# INSTRUKCJA OBSŁUGI PORTALU PERSONELU

| 1. | ZAKŁADANIE KONTA                                 | 2  |
|----|--------------------------------------------------|----|
| 2. | LOGOWANIE                                        | 3  |
| 3. | ZMIANA HASŁA                                     |    |
|    | 3.1. Aktualne hasło jest znane                   | 3  |
|    | 3.2. Aktualne hasło nie jest znane               | 4  |
| 4. | WPROWADZENIE/ZMIANA DANYCH DO ODZYSKIWANIA HASŁA | 6  |
| 5. | GENEROWANIE NUMERÓW RECEPT                       | 7  |
| 6. | PRZEGLĄD WYGENEROWANYCH NUMERÓW RECEPT           | 10 |
| 7. | ZASTRZEGANIE NUMERÓW RECEPT                      | 12 |
| 8. | DOSTĘP DO SYSTEMU eWUŚ                           | 14 |
| 9. | TWORZENIE UŻYTKOWNIKÓW DODATKOWYCH               | 16 |

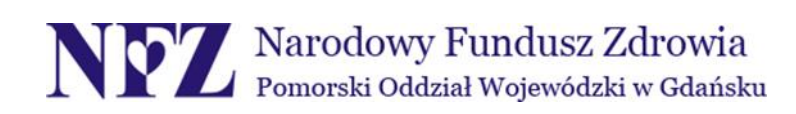

## 1. ZAKŁADANIE KONTA

W celu założenia konta do Portalu Personelu należy:

Krok 1. Wejść na stronę https://konkurs.nfz-gdansk.pl/CLO WL/

### Krok 2. Kliknąć "aktywacja":

| ▶ Akty | /wacja 🕨 Pomoc                                                       |                                                                                                    |
|--------|----------------------------------------------------------------------|----------------------------------------------------------------------------------------------------|
|        | T                                                                    |                                                                                                    |
|        | Kod personelu:                                                       | (pole wymaczne dla użytkowników dodatkowych)                                                                                                    |
| 2      | Użytkownik:                                                          | These coloradians and any second second second                                                                                                    |
|        | Hasło:                                                               | zapomniałem hasła                                                                                                    |
|        | Zalogowanie do Portalu Personelu<br>postanowieniami Ustawy z dnia 29 | oznacza zobowiązanie do przestrzegania przepisów przy przetwarzaniu danych osobowych, zgodnie .08.1997 r. o ochronie danych osobowych (Dz. U. 2002 r. nr 101, poz. 926, ze zm.) |

**Krok 3.** Wypełnić i zatwierdzić formularz aktywacyjny. Na podany adres mailowy zostanie wysłany link do wydruku formularza aktywacyjnego.

Prosimy o zapamiętanie hasła uzupełnionego podczas wypełniania formularza aktywacyjnego. Hasło to będzie niezbędne do wykorzystania podczas pierwszego logowania do Portalu Personelu.

- Krok 4. Wydrukować formularz aktywacyjny poprzez kliknięcie "drukuj".
- Krok 5. Wydrukować i wypełnić <u>2 egzemplarze umowy</u> upoważniającej do korzystania z Portalu NFZ: <u>http://www.nfz-gdansk.pl/uploads/files/portal\_umowa\_apteki\_20131202.pdf</u> Przy czym jako numer umowy należy wpisać numer umowy upoważniającej do wystawiania recept (9811XXXXX), jako miejsce zawarcia - Gdańsk. Datę wpisuje pracownik oddziału.
- Krok 6. Formularz aktywacyjny i 2 egzemplarze umowy przesłać na adres: Pomorski Oddział Wojewódzki NFZ ul. Marynarki Polskiej 148 80-865 Gdańsk
- Krok 7. Po aktywacji konta przez pracownika oddziału otrzymają Państwo informację na podany adres mailowy.

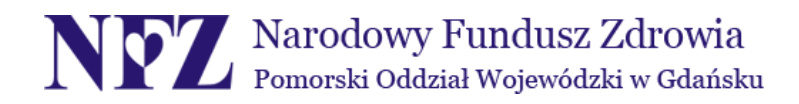

## 2. LOGOWANIE

- Krok 1. W celu zalogowania należy wejść na stronę https://konkurs.nfz-gdansk.pl/CLO WL/
- Krok 2. Jako <u>użytkownik</u> należy podać numer PESEL lekarza, jako <u>hasło</u> hasło wpisane w formularzu aktywacyjnym podczas zakładania konta bądź hasło podane podczas aktualizacji. Pole <u>kod personelu</u> pozostawiamy puste – wypełnia je jedynie osoba upoważniona przez lekarza do korzystania z konta do Portalu Personelu:

| Logow   | vanie                                                                 |                                                                                                    |
|---------|-----------------------------------------------------------------------|----------------------------------------------------------------------------------------------------|
| ► Aktyw | racja ≽ Pomoc                                                         |                                                                                                    |
| 2       | Kod personelu:<br>Užytkownik:<br>Haslo:                               | (pole wymagane dla użytkowników dodatkowych)  PESEL  zapomniałem hasła                                                                                                    |
|         | Zalogowanie do Portalu Personelu<br>postanowieniami Ustawy z dnia 29. | oznacza zobowiązanie do przestrzegania przepisów przy przetwarzaniu danych osobowych, zgodnie z<br>.08.1997 r. o ochronie danych osobowych (Dz. U. 2002 r. nr 101, poz. 926, ze zm.)<br>.aloguj |

### 3. ZMIANA HASŁA

#### 3.1. Aktualne hasło jest znane:

Po zalogowaniu należy kliknąć opcję "zmiana hasła" w oknie "administracja i opcje":

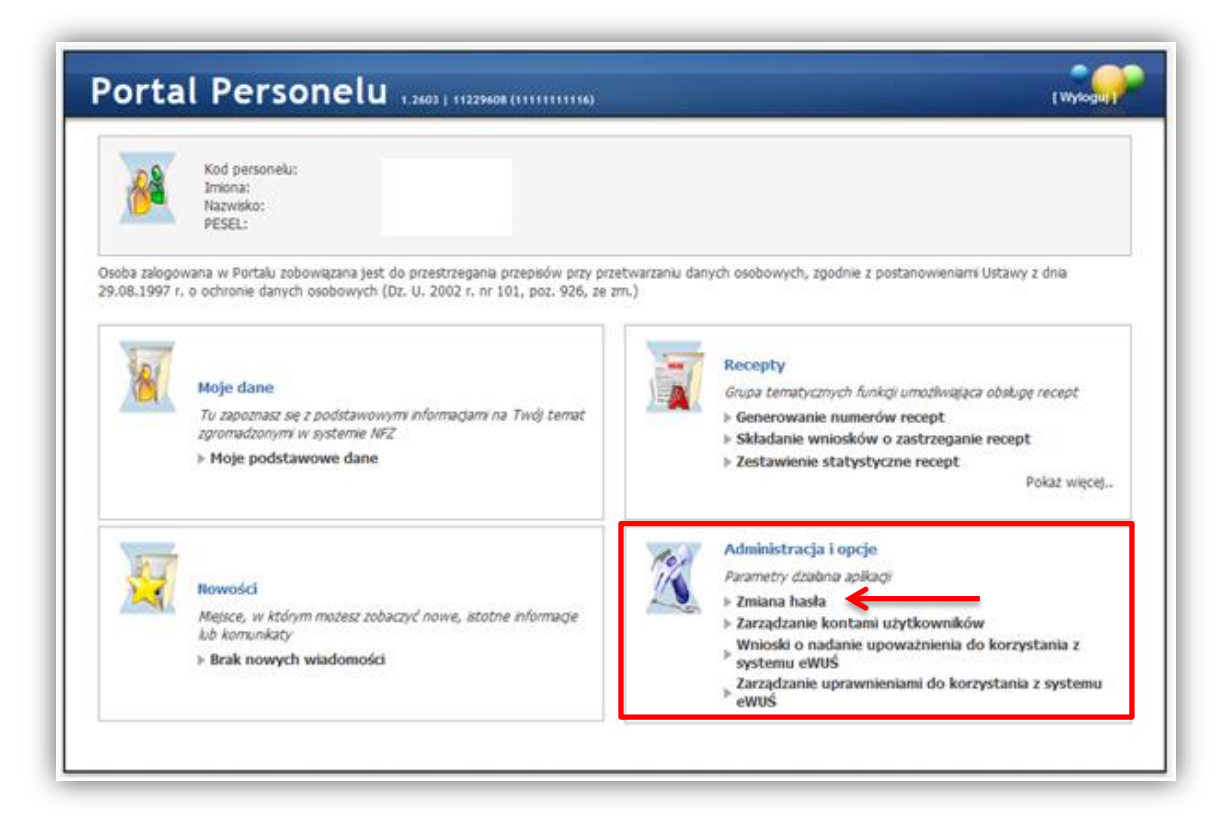

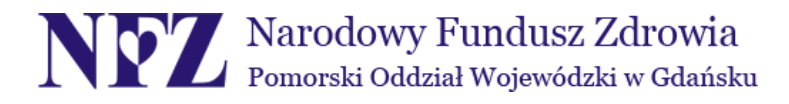

Następnie należy wprowadzić jednokrotnie <u>aktualne hasło</u> (to które umożliwiło zalogowanie) i dwukrotnie <u>nowe hasło</u> (wymyślone przez Państwa), a następnie kliknąć **"zmień hasło"**:

| Aktualne hasło:<br>Nowe hasło: |             |
|--------------------------------|-------------|
| Powtórz nowe hasło:            | ¥           |
|                                | Zmień hasło |
|                                |             |

### 3.2. Aktualne hasło nie jest znane:

- a) W przypadku gdy hasło zostanie zapomniane należy wpisać nr PESEL i skorzystać z funkcjonalności "zapomniałem hasła" (1). Pojawi się pytanie na które należy udzielić odpowiedzi (pytanie i odpowiedź zostały utworzone przez Państwa podczas zakładania konta do Portalu). Następnie należy kliknąć "wygeneruj nowe hasło" (2a). Po wykonaniu całej procedury, na Państwa adres mailowy zostanie wysłane jednorazowe hasło dostępu, którego zmiana wymuszona zostanie przez system zaraz po zalogowaniu;
- b) W przypadku gdy hasło zostanie zapomniane i nie pamiętają Państwo również odpowiedzi na wymyślone przez siebie pytanie należy wpisać nr PESEL, skożystać z funkcjonalności "zapomniałem hasła" (1), a następnie kliknąć "resetowanie hasła" (2b):

|   | Kod personelu:                                 |                                                             | (pole wymagane dla użytkowników dodatkowych)                                                                                                    |
|---|------------------------------------------------|-------------------------------------------------------------|----------------------------------------------------------------------------------------------------|
| 1 | Użytkownik:                                    | 01234567890                                                 |                                                                                                    |
|   | Haslo:                                         |                                                             | zapomniałem hasła 1                                                                                                    |
|   | Ulubiony kolor?:                               |                                                             | wygeneruj nowe hasto 2 a                                                                                                    |
|   | Możesz również skorzys                         | stać z opcji resetowania ha                                 | sta. 2 b                                                                                                    |
|   | Zalogowanie do Portal<br>postanowieniami Ustav | u Personelu oznacza zobowią<br>w z dnia 29.08.1997 r. o oci | zanie do przestrzegania przepisów przy przetwarzaniu danych osobowych, zgodni<br>pronie danych osobowych (Dz. U. 2002 r. nr 101, poz. 926, ze zm.) |

Po wykonaniu powyższej czynności, zostanie wyświtlone okno z możliwością uzupełnienia danych identyfikacyjnych niezbędnych do resetowania hasła. Należy pamiętać, że dane muszą być identyczne z tymi, które Państwo wprowadzili zakładając konto do Portalu (np. jeżeli było podane jedno imię to podczas resetowania również podajemy tylko jedno itd.):

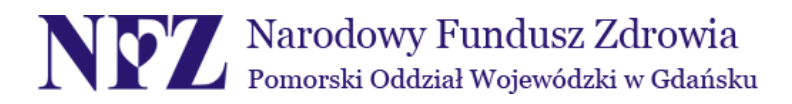

| esetowanie hasła                                                          |                 |                   |
|---------------------------------------------------------------------------|-----------------|-------------------|
| Strona logowania                                                          |                 |                   |
| Podaj dane i<br>PESEL:<br>Imiona:<br>Nazwisko:<br>E-mal:<br>Numer prawa w | dentyfikacyjne: | Resetowanie hasła |

Po uzupełnieniu danych identyfikacyjnych należy kliknąć "resetowanie hasła".

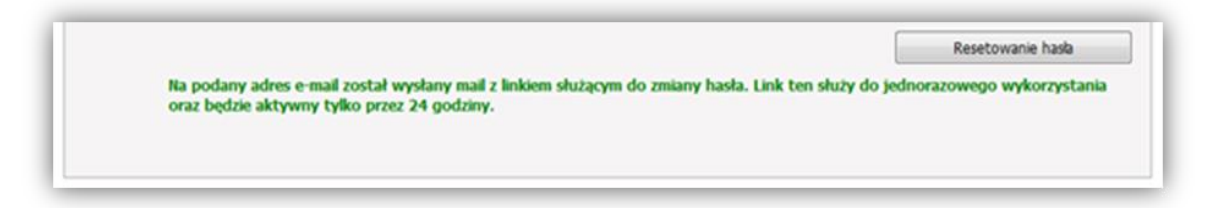

Wówczas pojawi się powyższy komunikat i na wskazany adres mailowy zostanie wysłana wiadomość z linkiem, który jest do wykorzystania jednorazowo i będzie aktywny przez 24 godziny. Kliknięcie powyższego linku przekieruje Państwa do strony umożliwiającej zmianę hasła:

| Stron | a logowania                     |   |   |          |
|-------|---------------------------------|---|---|----------|
|       | Podaj dane identyfikacyjne:     |   |   |          |
| 9     | PESEL:                          | 1 | • |          |
|       | Imiona:                         |   |   |          |
|       | Nazwisko:                       |   |   | •        |
|       | E-mail:                         |   |   |          |
|       | Numer prawa wykonywania zawodu: |   |   |          |
|       | Podaj nowe hasło:               |   |   |          |
|       | Nowe hasto:                     |   |   | <u>\</u> |
|       | Powtórz nowe haslo:             |   |   |          |

Po przekierowaniu do nowego okna należy uzupełnić wymagane pola wraz z podaniem nowego hasła i kliknąć **"zmień hasło"**. Wykonanie powyższych czynności umożliwia zalogowanie się na Portal z wykorzystaniem nowego hasła (<u>pkt logowanie</u>).

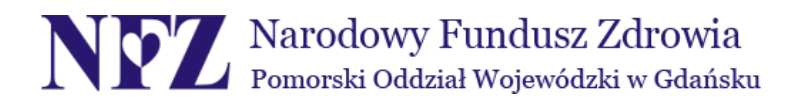

## 4. WPROWADZENIE/ZMIANA DANYCH DO ODZYSKIWANIA HASŁA

Krok 1. Po zalogowaniu należy kliknąć "moje podstawowe dane" w oknie "moje dane":

| <u>8</u>                 | Kod personelu:<br>Imiona:<br>Nazwiško:<br>PESEL:                                                                                                    |                                                                                                    |
|--------------------------|----------------------------------------------------------------------------------------------------|----------------------------------------------------------------------------------------------------|
| soba zalogi<br>9.08.1997 | wana w Portału zobowiązana jest do przestrzegania przepisów przy przetwi<br>, o ochronie danych osobowych (Dz. U. 2002 r. nr 101, poz. 926, ze zm.)<br>Moje dane<br>Tu zapoznasz się z podstawowymi informacjami na Twój temat<br>zgromadzonymi w systemie NFZ<br>> Moje podstawowe dane | arzaniu danych osobowych, zgodnie z postanowieniami Ustawy z dnia  Recepty Grupa tematycznych funkcji umożliwająca obsługe recept > Generowanie numerów recept > Składanie wniosków o zastrzeganie recept > Zestawienie statystyczne recept Pokaż więcej |
| X                        | Nowości<br>Mejsce, w którym możesz zobaczyć nowe, istotne mformage<br>lub komunkaty<br>» Brak nowych wiadomości                                                                                                    | Administracja i opcje Parametry dzabna apikacji Zmiana hasła Zarządzanie kontami użytkowników Wnioski o nadanie upoważnienia do korzystania z systemu eWUŚ Zarządzanie uprawnieniami do korzystania z systemu                                            |

Krok 2. Kliknąć "edytuj" w okienku "dane do odzyskiwania hasła":

| Dane do odzysl                    | xiwania hasła        |        |
|-----------------------------------|----------------------|--------|
| E-mail:<br>Pytanie:<br>Odpowiedź: | przykład@przykład.pl | Edytuj |

Krok 3. Wpisać własne pytanie i odpowiedź po czym kliknąć "zatwierdź":

| Dane do odzyskiwania h | asła                 |                  |
|------------------------|----------------------|------------------|
| E-mail:                | przykład@przykład.pl |                  |
| Pytanie:               | Ulubiony kolor?      |                  |
| Odpowiedź:             | czarny               | <b>K</b>         |
|                        |                      | Zatwierdź Anuluj |

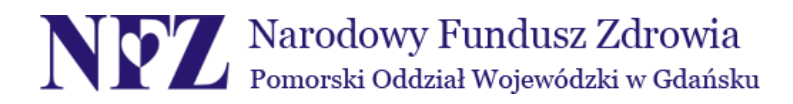

# 5. GENEROWANIE NUMERÓW RECEPT

Krok 1. Z menu "recepty" należy wybrać opcję "generowanie numerów recept":

| Ka<br>In<br>Na                                                                                                    | od personelu:<br>iona:<br>izviško:                                                                                                    |                                                                                                    |
|----------------------------------------------------------------------------------------------------|----------------------------------------------------------------------------------------------------|----------------------------------------------------------------------------------------------------|
| oba załogówana<br>1.08.1997 r. o od<br>Wo<br>Tu<br>zgr<br>+ h                                                                                                    | w Portalu zobowiązana jest do przestrzegania przepisów przy przetw<br>hronie danych osobowych (Dz. U. 2002 r. nr 101, poz. 926, ze zm.)<br>je dane<br>zapoznasz się z podstawowymi informacjami na Twój temat<br>omadzonymi w systemie NFZ<br>toje podstawowe dane | arzaniu danych osobowych, zgodnie z postanowieniami Ustawy z dnia<br>Recepty<br>Grupa tematycznych funkcji umożłwająca obsługę recept<br>> Generowanie numerów recept<br>> Składanie wniosków o zastrzeganie recept<br>> Zestawienie statystyczne recept |
| المراجع المراجع | wości<br>jsce, w którym możesz zobaczyć nowe, istotne informacje<br>komunikaty<br>izak nowych wiadomości                                                                                                    | Pokaz więcej.           Administracja i opcje         Parametry dzabna apikagi           Zmiana hasła         Zarządzanie kontami użytkowników           Wnioski o nadanie upoważnienia do korzystania z systemu eWUŚ         Systemu eWUŚ               |

Krok 2. Przy numerze umowy należy kliknąć "wniosek":

| Portal Persor              | nelu 1.230   | 5              |                |                           | [Wylogu]] |
|----------------------------|--------------|----------------|----------------|---------------------------|-----------|
| Generowanie nur            | nerów re     | ecept          |                |                           |           |
| ▹ Powrót → Pomoc           |              |                |                |                           |           |
| Imię i nazwisko:<br>PESEL: |              |                |                |                           |           |
| Numer upoważnienia         | Numer wersji | Okres umowy od | Okres umowy do | Тур итому                 | -         |
|                            |              | 15 10 3000     |                | Praktyka storratologiczna | Waincak   |

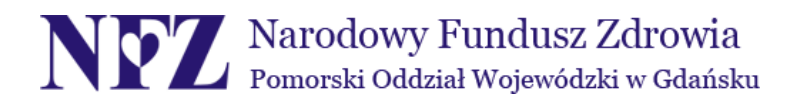

Krok 3. Należy wybrać <u>rodzaj recept (a)</u> i <u>tryb wydania (b)</u> oraz podać ilość bloczków (dzienny limit pobrań: 10 bloczków, miesięczny limit pobrań: 100 bloczków):

|    | Pomoc                             |      |                                         |   |
|----|-----------------------------------|------|-----------------------------------------|---|
|    | mię i nazwisko:<br>PESEL:         |      |                                         |   |
|    | /niosek na generow                | anio | e numerów recept                        |   |
| PI | od lekarza:<br>ESEL:              |      |                                         |   |
| Na | azwisko:<br>niona:                |      |                                         |   |
| D  | owód:                             |      |                                         |   |
| A  | ures:                             |      |                                         |   |
| N  | umer upoważnienia:                |      | 9811                                    |   |
| N  | umer wersji:<br>kres umowy:       |      | 2<br>15.10.2008 -                       | 1 |
| Ту | yp umowy:                         |      | Praktyka stomatologiczna                |   |
| N  | umer wniosku:                     |      | 000017602192191423                      |   |
| R( | odzaj recept:<br>atrudnienie(Z) / | a    | (UZ) Recepta ZZ biała wirtualna         |   |
| P  | raktyka(P) / Pro                  | b    | (P) 12241 - TESTOWA INDYWIDUALNA PRAI - |   |
|    | uctore(Pro Familia):              |      |                                         |   |
| A  | accorder to running,              |      | Adres:                                  |   |
| A  |                                   |      | Adres:                                  | 7 |

 Numer wniosku:
 000017602192191423

 Rodzaj recept:
 (02) Recepta 22 biała wirtualna

 Zatrudnienie(Z) /
 (02) Recepta 22 biała wirtualna

 Praktyka(P) / Pro
 (02) Recepta 22 Rpw wirtualna

 Auctore(Pro Familia):
 000 Recepta 22 Rpw wirtualna

| Zatrudnienie(Z) /<br>Praktyka(P) / Pro | (P) 12241 - TESTOWA INDYWIDUALNA PRA                                                                                       |  |
|----------------------------------------|----------------------------------------------------------------------------------------------------|--|
| Auctore(Pro Familia):                  | (P) 12241 - TESTOWA INDYWIDUALNA PRAKTYKA LEKARSKA                                                                         |  |
| Liczba bloczków:                       | (P) 29270 - NZOZ<br>(P) 29271 -<br>(P) 29315 - INDYWIDUALNA SPECJALISTYCZNA PRAKTYKA LEKARSKA<br>PRO AUCTORE / PRO FAMILIA |  |

Następnie należy jednokrotnie kliknąć przycisk "zatwierdź" i chwilę odczekać.

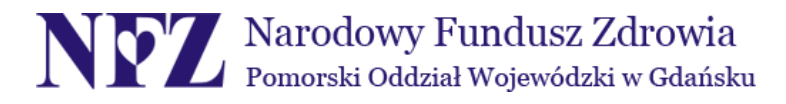

b

а

**Krok 4.** Pojawią się szczegółowe informacje o złożonym wniosku wraz z możliwością pobrania w odpowiednim formacie (<u>plik XML</u>, <u>plik PDF</u>, <u>druk zamówienia</u>):

| Powrót | ▶ Recepty-plik XML      ▶ Recepty-plik PDF      ▶ Druk zamówienia                                                                                                    |  |
|--------|----------------------------------------------------------------------------------------------------|--|
|        | Komunikat                                                                                                    |  |
|        | Typ komunikatu: RECD<br>Wersja: 1.3<br>Identyfikator odbiorcy komunikatu:<br>Identyfikator nadawcy komunikatu: 11229608<br>Identyfikator systemu informatycznego nadawcy komunikatu: CLO_WS_RECDRUK<br>Numer kolejny komunikatu wygenerowanego z systemu nadawcy: 191210<br>Data generacji komunikatu: 2013-01-18<br>Godzina generacji komunikatu: 12:12:30 |  |
|        | Wniosek                                                                                                    |  |
|        | Identyfikator techniczny wniosku: 162965<br>Numer wniosku: 000017608292190229<br>Typ recept: Recepta 22 wirtualna bida<br>Rodzaj recept: Recepty na umowę upowaźniejącą typu "Praktyka stomatologiczna"<br>Liczba bioczków do wydruku: 1<br>Data transferu: 2013-01-18                                                                                      |  |
|        | Numer umowy: 9611                                                                                                    |  |
|        | Kod lekarza:<br>Pesek<br>Nazwisko:<br>Imiona:<br>Numer prawa wykonywania zawodu:                                                                                                    |  |
|        | Numer bloczka: 1<br>Numer początkowy recept: 0211000000000<br>Numer końcowy recept: 0211000000000<br>Luche zest w bloczku 200                                                                                                    |  |

W przypadku gdy takie okno się nie pojawi, ale wystąpi komunikat mówiący, że wniosek o podanym numerze został już złożony lub że limit dzienny ilości bloczków został przekroczony należy skorzystać z funkcjonalności "PRZEGLĄD WYGENEROWANYCH NUMERÓW RECEPT" (opis poniżej).

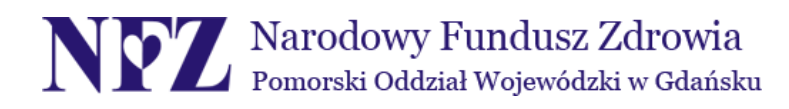

# 6. PRZEGLĄD WYGENEROWANYCH NUMERÓW RECEPT

Krok 1. Z menu "recepty" należy wybrać opcję "pokaż więcej":

| <b>8</b>                    | Kod personelu:<br>Imiona:<br>Nazvrško:<br>PESEL:                                                                                                    |                                                                                                    |
|-----------------------------|----------------------------------------------------------------------------------------------------|----------------------------------------------------------------------------------------------------|
| isoba zalogo<br>9.08.1997 r | wana w Portalu zobowiązana jest do przestrzegania przepisów przy przetwa<br>o ochronie danych osobowych (Dz. U. 2002 r. nr 101, poz. 926, ze zm.)<br>Moje dane<br>Tu zapoznasz się z podstawowymi informacjami na Twój temat<br>zgromadzonymi w systemie NFZ<br>> Moje podstawowe dane | zaniu danych osobowych, zgodnie z postanowieniami Ustawy z dnia           Recepty         Grupa tematycznych funkcji umożliwająca obsługe recept         > Generowanie numerów recept         > Składanie wniosków o zastrzeganie recept           > Składanie statystyczne recept         > Zestawienie statystyczne recept         Pokaz więcej |
| X                           | Rowości<br>Miejsce, w którym możesz zobaczyć nowe, istotne informacje<br>lub komunikaty<br>> Brak nowych wiadomości                                                                                                    | Administracja i opcje<br>Parametry dzabna apikagi<br>> Zmiana hasła<br>> Zarządzanie kontami użytkowników<br>Wnioski o nadanie upoważnienia do korzystania z<br>systemu eWUŚ<br>Zarządzanie uprawnieniami do korzystania z systemu                                                                                                    |

Krok 2. Należy kliknąć "przegląd wygenerowanych numerów recept - dane archiwalne":

| 8                          | Kod personelu:<br>Imiona:<br>Nazwisko:<br>PESEL:                                                                                                    |                                         |
|----------------------------|----------------------------------------------------------------------------------------------------|-----------------------------------------|
| soba zalogo<br>9.08.1997 ( | owana w Portału zobowiązana jest do przestrzegania przepisów przy przetwarzaniu danych osobowych, z<br>r. o ochronie danych osobowych (Dz. U. 2002 r. nr 101, poz. 926, ze zm.)                                                                     | zgodnie z postanowieniami Ustawy z dnia |
| -                          |                                                                                                    |                                         |
| 1                          | Recepty<br>Grupa terratycznych funkcji umożliwająca obsługe recept                                                                                                    |                                         |
| 1                          | Recepty<br>Grupa tematycznych funkcji umożliwająca obsługę recept<br>I» Generowanie numerów recept                                                                                                    |                                         |
| T                          | Recepty<br>Grupa tematycznych funkcji umożliwająca obsługę recept<br>© Generowanie numerów recept<br>© Składanie wniosków o zastrzeganie recept<br>© Zestawienie statystyczne recent                                                                |                                         |
|                            | Recepty<br>Grupa tematycznych funkcji umożliwiająca obsługę recept<br>> Generowanie numerów recept<br>> Składanie wniosków o zastrzeganie recept<br>> Zestawienie statystyczne recept<br>> Przegląd wygenerowanych numerów recept - dane archiwalne | _                                       |

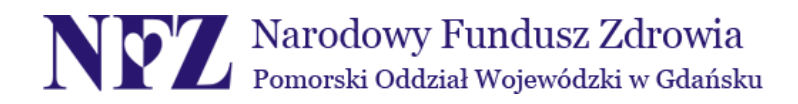

**Krok 3.** Pojawi się tabela z dotychczas złożonymi wnioskami oraz możliwością pobrania odpowiednich plików z wygenerowanymi numerami:

| rzegląd wygenerowanych numerów recept - dane archiwalne |                            |                |             |         |                                                                  |
|---------------------------------------------------------|----------------------------|----------------|-------------|---------|------------------------------------------------------------------|
| ▷ Powrót ▷ Pomoc                                        |                            |                |             |         |                                                                  |
| Imię i nazwisko:<br>PESEL:                              |                            |                |             |         |                                                                  |
| Numer wniosku:                                          |                            |                |             |         | Wyszukaj                                                         |
| lumer wniosku                                           | Typ recepty                | Status         | Numer umowy | Bloczki |                                                                  |
| 00017608292190229                                       | Recepta 22 wirtualna biała | Recepty wydane | 9811        | 1       | Podgląd<br>Recepty-plik XM<br>Recepty-plik PD<br>Druk zamówieni  |
| 00017606682358211                                       | Recepta 22 wirtualna biała | Recepty wydane | 9811        | 1       | Podgląd<br>Recepty-plik XM<br>Recepty-plik PD<br>Druk zamówienia |
| 00017146392192243                                       | Recepta 22 wirtualna biała | Recepty wydane | 9811        | 1       | Podgląd<br>Recepty-plik XM<br>Recepty-plik PD<br>Druk zamówieni  |
|                                                         |                            |                |             |         | Podglad                                                          |

Pliki z możliwością pobrania recept w odpowiednim formacie (<u>plik XML</u>, <u>plik PDF</u>, <u>druk zamówienia</u>) są uwidocznione po prawej stronie tabeli. Klikając na dany plik pojawia się możliwość otworzenia odpowiedniego dokumentu i ewentualnie zapisania go na komputerze użytkownika Portalu Personelu.

**Plik XML** jest przeznaczony dla lekarzy posiadających specjalny program komputerowy służący do drukowania recept np. podczas wizyty pacjenta.

**Druk zamówienia** jest dokumentem, który po wydrukowaniu należy dostarczyć do drukarni mającej możliwość drukowania gotowych bloczków z receptami.

**Dokument PDF** daje możliwość samodzielnego drukowania recept na drukarce domowej.

Przy korzystaniu z tej funkcjonalności należy zwrócić uwagę na to, czy dane numery recept nie zostały już raz wykorzystane.

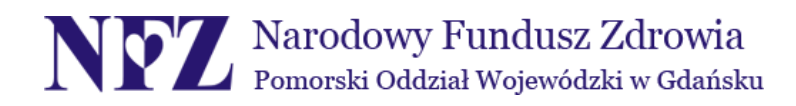

## 7. ZASTRZEGANIE NUMERÓW RECEPT

Krok 1. Z menu "recepty" należy wybrać opcję "składanie wniosków o zastrzeganie recept":

| <u>8</u>                | Kod personelu:<br>Imiona:<br>Nazwisko:<br>PESEL:                                                                                                    |                                                                                                    |
|-------------------------|----------------------------------------------------------------------------------------------------|----------------------------------------------------------------------------------------------------|
| oba zalogo<br>08.1997 r | wana w Portalu zobowiązana jest do przestrzegania przepisów przy przetwar<br>o ochronie danych osobowych (Dz. U. 2002 r. nr 101, poz. 926, ze zm.)<br>Moje dane<br>Tu zapoznasz się z podstawowymi informacjami na Twój temat<br>zgromadzonymi w systemie NFZ<br>> Moje podstawowe dane | zaniu danych osobowych, zgodnie z postanowieniami Ustawy z dnia  Recepty  Grupa tematycznych funkcji umożliwiątaca obsługe recept  Generowanie numerów recept  Składanie wniosków o zastrzeganie recept  Zestawienie statystyczne recept  Pokaż więcej |
| <u>S</u>                | Rowości<br>Miejsce, w którym możesz zobaczyć nowe, stotne informacje<br>lub komunikaty<br>> Brak nowych wiadomości                                                                                                    | Administracja i opcje<br>Parametry dzabna aplikagi<br>> Zmiana hasła<br>> Zarządzanie kontami użytkowników<br>Wnioski o nadanie upoważnienia do korzystania z<br>systemu eWUŚ<br>Zarządzanie uprawnieniami do korzystania z systemu                    |

Krok 2. W tym widoku należy określić sposób wyboru recept do zastrzeżenia:

| Zastrz | astrzeganie recept                                                                               |                                  |         |  |
|--------|--------------------------------------------------------------------------------------------------|----------------------------------|---------|--|
| Powró  | 5t > Pomoc                                                                                       |                                  |         |  |
|        | Imię i nazwisko:<br>PESEL:                                                                       |                                  |         |  |
|        | Wybierz recepty do zastrzeżenie<br>Sposób wyboru: Bloczki<br>Zakres recept od: Bloczki<br>Zakres | do:                              | Wniosek |  |
| Status | Numer recepty początkowej z bloczku                                                              | Numer recepty końcowej z bloczku |         |  |
| т      | 011100000000002170085                                                                            | 01110000000002179981             |         |  |
| т      | 011100000000003560087                                                                            | 01110000000003569983             |         |  |

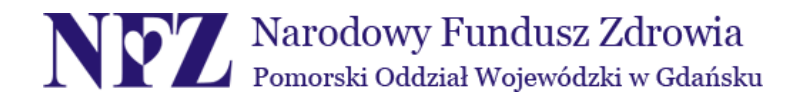

a) Bloczki – zastrzegamy przez zaznaczenie pola wyboru obok zakresów numerycznych bloczku:

|        | Wybierz recepty do zastrzeżenie         Sposób wyboru:       Bloczki ▼         Zakres recept od:       do: |                                  | Wniosek |
|--------|----------------------------------------------------------------------------------------------------|----------------------------------|---------|
| Status | Numer recepty początkowej z bloczku                                                                        | Numer recepty końcowej z bloczku | 0       |
| т      | 011100000000002170085                                                                                      | 01110000000002179981             |         |
| т      | 01110000000003560087                                                                                       | 01110000000003569983             |         |
| Т      | 011100000000004160082                                                                                      | 01110000000004169988             |         |

b) Zakres – należy podać numer początkowy i końcowy zakresu:

| Wybierz recept    | y do zastrzeżenie     |                           |                                 |
|-------------------|-----------------------|---------------------------|---------------------------------|
| Sposób wyboru:    | Zakres -              |                           |                                 |
| Zakres recept od: | 011100000000002170085 | do: 011100000000002170085 | PRZYKŁAD WYBORU TYLKO 1 RECEPTY |

Krok 3. Po kliknięciu na pole "wniosek" pojawi się okno z danymi wniosku. Należy wybrać powód zastrzeżenia (kradzież/zagubienie/inne) i kliknąć "zatwierdź":

|                           | Wniosek of               | o zastrzeżenie recept  |        |           |         |
|---------------------------|--------------------------|------------------------|--------|-----------|---------|
|                           |                          |                        | Drukuj | Zatwierdź | Zamknij |
| Kod lekarza:              |                          |                        |        | ~         |         |
| Recepty:                  | 011100000000002170085 -  | 0111000000000002170085 |        |           |         |
| Powód zastrzeżenia:       | Kradzież                 | •                      |        | · \       |         |
| Numer wniosku:            | 000017638392196174       |                        |        |           |         |
| Oddział wydający recepty: | Pomorski Oddzia I Wojewó | idzki Narodowego I 👻   |        |           |         |

Numery recept zostaną zablokowanie po rozpatrzeniu wniosku przez Oddział.

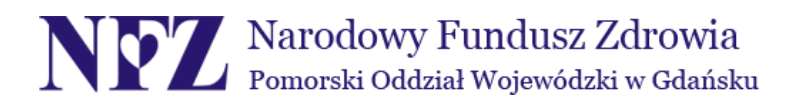

# 8. DOSTĘP DO SYSTEMU eWUŚ

Krok 1. W tym celu z menu "administracja i opcje" należy wybrać "wnioski o nadanie upoważnienia do korzystania z systemu eWUŚ":

| <u></u>                   | Kod personelu:<br>Imiona:<br>Nazwisko:<br>PESEL:                                                                                                    |                                                                                                    |
|---------------------------|----------------------------------------------------------------------------------------------------|----------------------------------------------------------------------------------------------------|
| isoba zalogi<br>9.08.1997 | wana w Portału zobowiązana jest do przestrzegania przepisów przy przetw<br>r. o ochronie danych osobowych (Dz. U. 2002 r. nr 101, poz. 926, ze zm.<br>Moje dane<br>Tu zapoznasz się z podstawowymi informacjami na Twój temat<br>zgromadzonymi w systemie NFZ<br>I Moje podstawowe dane | varzaniu danych osobowych, zgodnie z postanowieniami Ustawy z dnia  Recepty Grupa tematycznych funkcji umożliwiająca obsługe recept Generowanie numerów recept Składanie wniosków o zastrzeganie recept Zestawienie statystyczne recept Pokaż więcej |
| X                         | Nowości<br>Mejsce, w którym możesz zobaczyć nowe, stotne informacje<br>lub komunikaty<br>> Braik nowych wiadomości                                                                                                    | Administracja i opcje<br>Parametry dzabna apikagi<br>> Zmiana hasła<br>> Zarządzanie kontami użytkowników<br>Wnioski o nadanie upoważnienia do korzystania z<br>systemu eWUŚ<br>Zarządzanie uprawnieniami do korzystania z systemu                   |

Krok 2. Następnie należy kliknąć "utwórz wniosek":

|              | Imię i nazwisko:<br>PESEL:<br>Adres:                           |                |
|--------------|----------------------------------------------------------------|----------------|
| Przegląd wn  | iosków o nadanie upoważnienia do korzystania z systemu eWUŚ    |                |
| P            | Lekarz nie posiada upowaźnienia do korzystania z systemu eWUŚ. |                |
|              | Wyszukiwanie wniosków<br>Status:                               | Wyszukaj       |
| Pobierz reg  | ulamin eWUŚ Pobierz oświadczenie i upoważnienie osoby          | Utwórz wniosek |
| Brak wnioskó | v spełniających zadane kryteria                                |                |

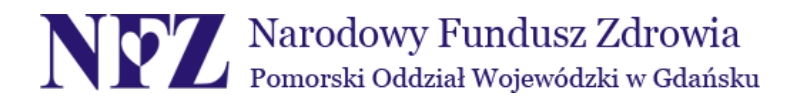

**Krok 3.** Kolejny etap to zatwierdzenie zobowiązania z punktu B na wniosku oraz kliknięcie "złóż wniosek":

|        | *                                                                    |
|--------|----------------------------------------------------------------------|
| Pobler | regularnin eWUŚ Pobierz oświadczenie i upoważnienie osoby Złóż wnios |

Po akceptacji wniosku Oddział Funduszu wyda upoważnienie do korzystania z systemu eWUŚ. Lekarz otrzyma informację zwrotną na Portal Personelu. Szczegółowe informacje można uzyskać pod następującym adresem strony: <a href="http://www.nfz-gdansk.pl/ewus,1785.html">http://www.nfz-gdansk.pl/ewus,1785.html</a>

Ponadto aby nadać uprawnienia do systemu eWUŚ <u>użytkownikom dodatkowym</u> (pkt 9), należy z menu **"administracja i opcje"** wybrać **"zarządzanie uprawnieniami do korzystania z systemu eWUŚ"**:

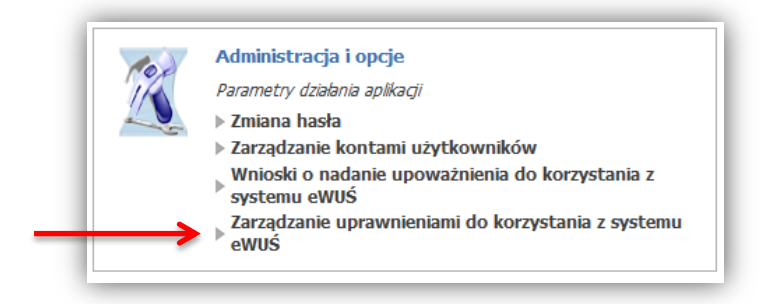

Następnie w zależności od statusu, który ma być nadany użytkownikowi dodatkowemu należy wybrać: "złóż" – dla administratora eWUŚ lub "nadaj" – dla operatora eWUŚ

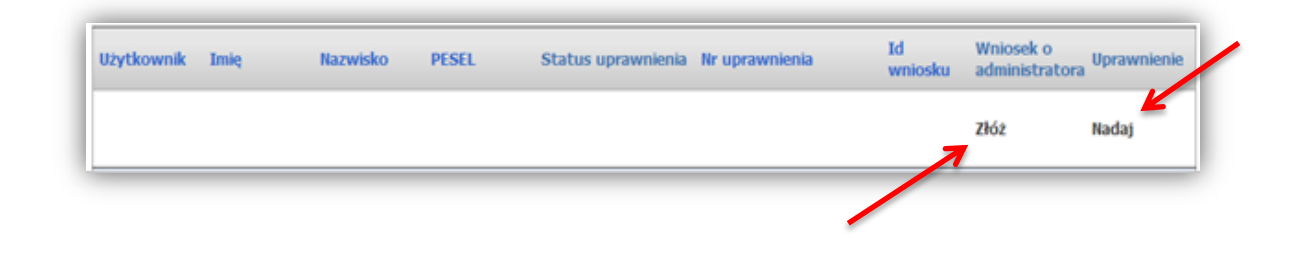

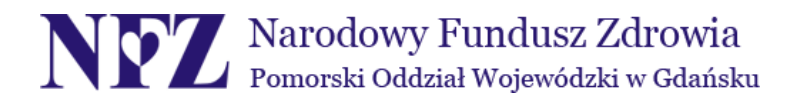

## 9. TWORZENIE UŻYTKOWNIKÓW DODATKOWYCH

Krok 1. Po zalogowaniu na Portal należy wybrać "zarządzanie kontami użytkowników" w oknie "administracja i opcje":

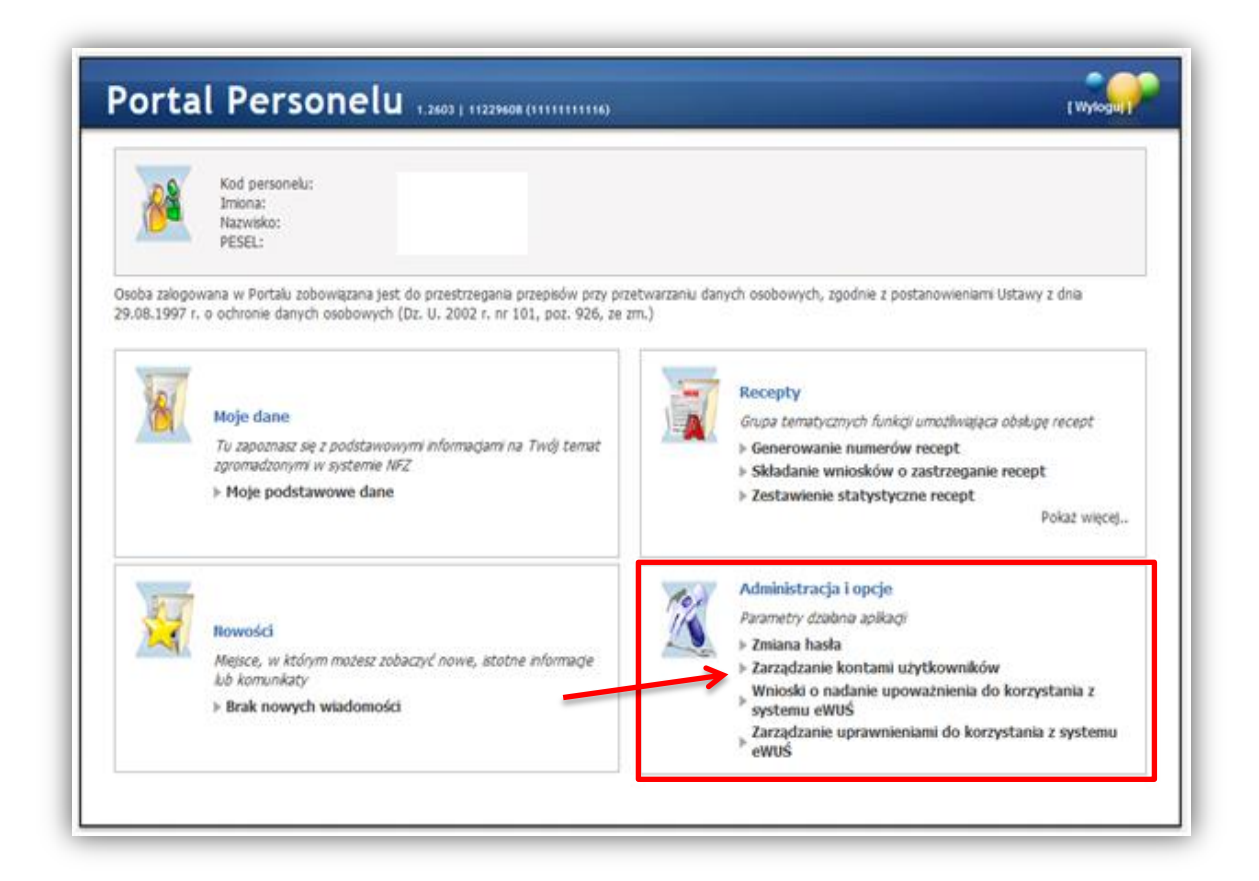

Krok 2. Następnie należy kliknąć "dodawanie użytkownika":

| Zarządanie kontami użytkowników |                            |                       |         |
|---------------------------------|----------------------------|-----------------------|---------|
| Powrót                          | Lista użytkowników         | Dodawanie użytkownika | ▶ Pomoc |
|                                 | Imię i nazwisko:<br>PESEL: |                       |         |

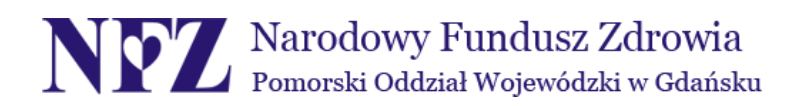

Krok 3. Pojawią się puste pola, które należy uzupełnić. W polu <u>użytkownik</u> można wpisać dowolną nazwę zawierającą minimum 8 znaków lub kliknąć pole "generuj", co pozwoli na automatyczne nadanie nazwy użytkownika.

| Powro | śt ⊨ Lista użytkowników ⊨ Dodawanie użytkownika ⊨ Pomoc                                |  |
|-------|----------------------------------------------------------------------------------------|--|
| ß     | Imię i nazwisko:<br>PESEL:                                                             |  |
| Ø     | Dodawanie użytkownika Imię: Nazwsko:                                                   |  |
|       | Uzytkownik:   Generuj<br>PESEL:<br>E-mail:                                             |  |
|       | Haslo:<br>Powtórz haslo:                                                               |  |
|       | I zriana nasa przy ruszępnym ogowanu<br>I Dodanie uprawnienia logowania się do portalu |  |

Po wypełnieniu powyższych pól należy odznaczyć kratkę dotyczącą zobowiązania do przestrzegania regulaminu, a następnie kliknąć **"dodaj"**.

Dodanie nowego użytkownika uwidoczni tabelę z danymi osoby upoważnionej do korzystania z Portalu. W tym miejscu jest również możliwość dezaktywowania dodatkowego użytkownika poprzez kliknięcie opcji **"zablokuj"**:

| Powrót        | › Lista użytkowników       | ▹ Dodawanie uż | ytkownika ⊳ Pomoc |         |          |
|---------------|----------------------------|----------------|-------------------|---------|----------|
|               |                            |                |                   |         |          |
| D             | Imię i nazwisko:<br>PESEL: |                |                   |         |          |
| Pokaž tylko u | iżytkowników aktywnych     |                |                   |         |          |
| Użytkownik    | Nazwisko                   | Imię           | Pesel             | Status  | X        |
|               |                            |                |                   | Aktywny | Zablokuj |

Istnieje również możliwość nadania użytkownikowi dodatkowemu uprawnień do systemu eWUŚ. Więcej na ten temat zawiera ósmy punkt niniejszej instrukcji.

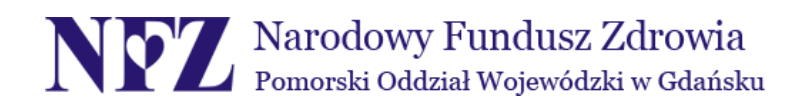

**Krok 4.** W celu zalogowania jako użytkownik dodatkowy należy wejść na stronę <u>https://konkurs.nfz-gdansk.pl/CLO\_WL/</u>

| Logow | vanie                                                 |                                                                                                    |
|-------|-------------------------------------------------------|----------------------------------------------------------------------------------------------------|
| Aktyw | racja 🕨 Pomoc                                         |                                                                                                    |
|       |                                                       |                                                                                                    |
| 2     | Kod personelu:<br>Użytkownik:                         | (pole wymagane dla użytkowników dodatkowych)                                                                                                    |
|       | Hasło:                                                | zapomniałem hasła                                                                                                    |
|       | Zalogowanie do Portalu Pe<br>postanowieniami Ustawy z | ersonelu oznacza zobowiązanie do przestrzegania przepisów przy przetwarzaniu danych osobowych, zgodnie<br>z dnia 29.08.1997 r. o ochronie danych osobowych (Dz. U. 2002 r. nr 101, poz. 926, ze zm.) |
|       |                                                       | Zaloguj                                                                                                    |

Powyższe pola powinny być uzupełnione za pomocą odpowiednich danych:

Kod personelu –Tylko dla użytkowników dodatkowych. Okienko powinno być<br/>uzupełnione kodem, który można odnaleźć w górnym pasku<br/>zaraz po zalogowaniu do Portalu Personelu przez<br/>użytkownika głównego.

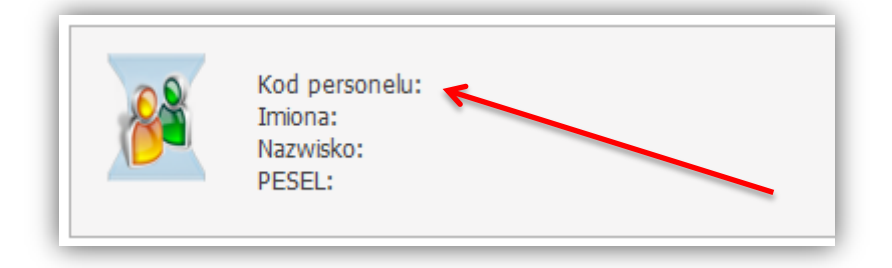

- Użytkownik Tu należy wpisać nazwę użytkownika utworzonego lub wygenerowanego podczas <u>dodawania użytkownika</u> (krok 3 do niniejszego punktu)
- Hasło Jest utworzone przy dodawaniu użytkownika (krok 3, pkt 9).
   Różni się ono od tego, które jest w posiadaniu użytkownika głównego.

Należy pamiętać, iż po pierwszym logowaniu system może wymagać zmiany hasła.

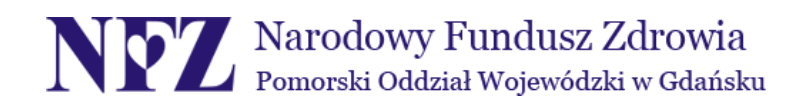